## Regulament de utilizare

## **PROGRAMĂRI ON-LINE**

Tribunalul București caută în permanență soluții pentru a-și îmbunătăți serviciile oferite, venind de această dată, în sprijinul participanților la actul de justiție, prin lansarea serviciului de **PROGRAMĂRI ON-LINE** al vizitelor la sediile sale din b-dul Unirii nr. 37 - Tribunalului București/Sema Parc, în cadrul spațiilor/serviciilor destinate publicului: **Arhive, Registraturi, Biroul de Executări penale, Practicieni în insolvență, Registratura Unică Civilă, Biroul Local pentru Expertize Judiciare Tehnice și Contabile.** 

Prin soluția **PROGRAMĂRI ON-LINE**, participanții la actul de justiție au la îndemână o modalitate simplă și sigură de a depune cereri de chemare în judecată, rapoarte de expertiză sau alte înscrisuri, de a consulta dosare în programul de lucru, economisind timpul, contribuind la limitarea riscului de răspândire a coronavirusului SARS -CoV-2.

Serviciul **PROGRAMĂRI ON-LINE** este flexibil și permite **MODIFICAREA** sau **ANULAREA** programării.

Formularul de programare on-line este foarte ușor de completat, fiind disponibil pentru **cei interesați** pe pagina de internet a Tribunalului București – secțiunea - **Programări ON-LINE**.

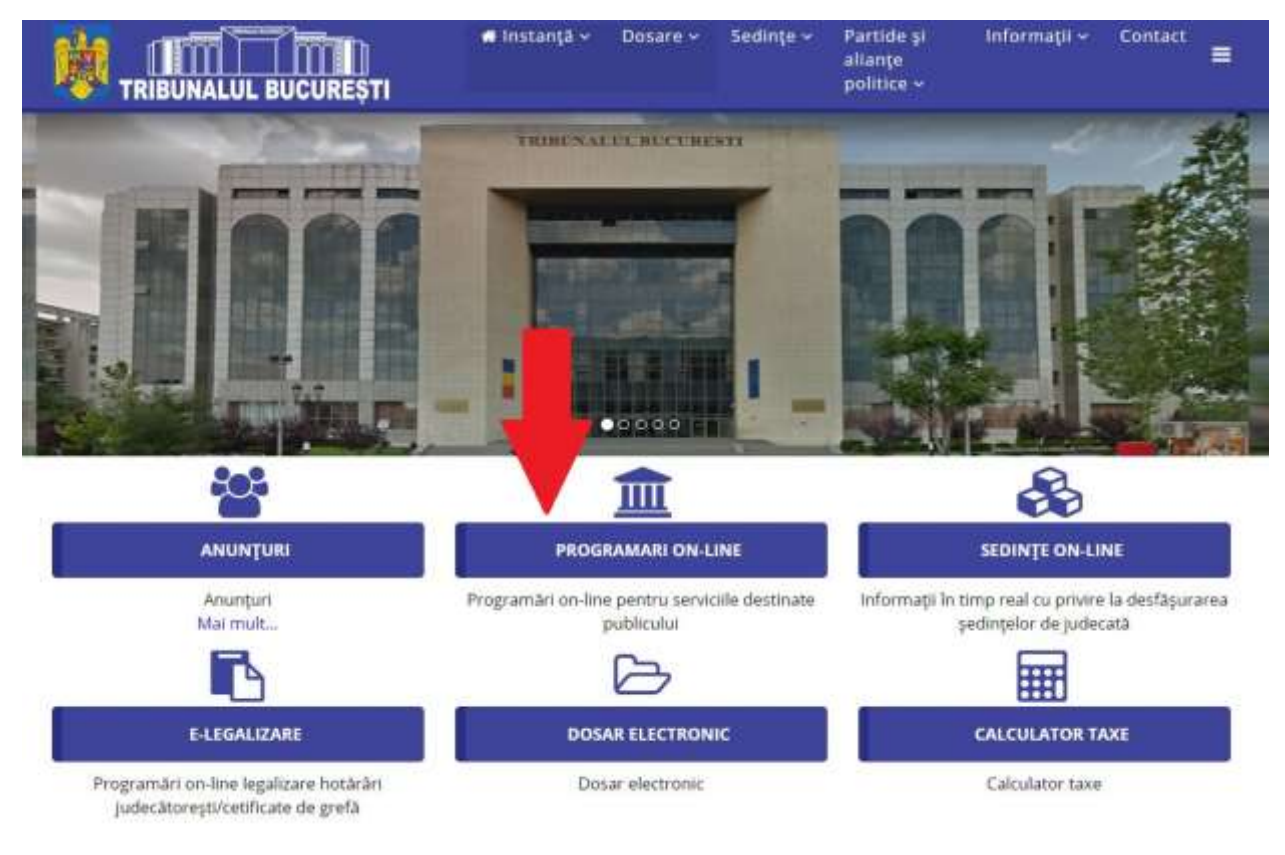

Pentru public este disponibil pe pagina de internet https://tribunalulbucuresti.ro/ secțiunea **Programări ON-LINE**.

Prin intermediul aplicației **Programări ON-LINE** se poate programa vizita în ziua și la ora aleasă în cadrul compartimentului dorit.

Se va selecta instanța, Secția/Biroul apoi compartimentul în interfața următoare:

|                           |                   | ~  |
|---------------------------|-------------------|----|
| Selectați Secția/Bir      | oul               |    |
| Secția I Penală           |                   | ~  |
| Selectați Compartir       | nentul:           |    |
| (egisilatura              |                   |    |
| troduceți rezultatul oper | ației matematice: |    |
| 4+26=                     | 30                | \$ |
|                           |                   |    |

Următoarea fereastră activată este cea în care se vor alege: ziua și ora. Culoarea verde din calendar indică disponibilitatea unui interval orar în care este posibilă efectuarea unei programări.

Culoarea roșie indică o zi nelucrătoare.

## Programări on-line Tribunalul București și judecătoriile arondate

Autentificare

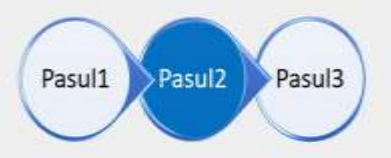

Alegeți data și ora pentru care doriți să faceți programarea la Tribunalul București, Secția I Penală, departamentul Registratură.

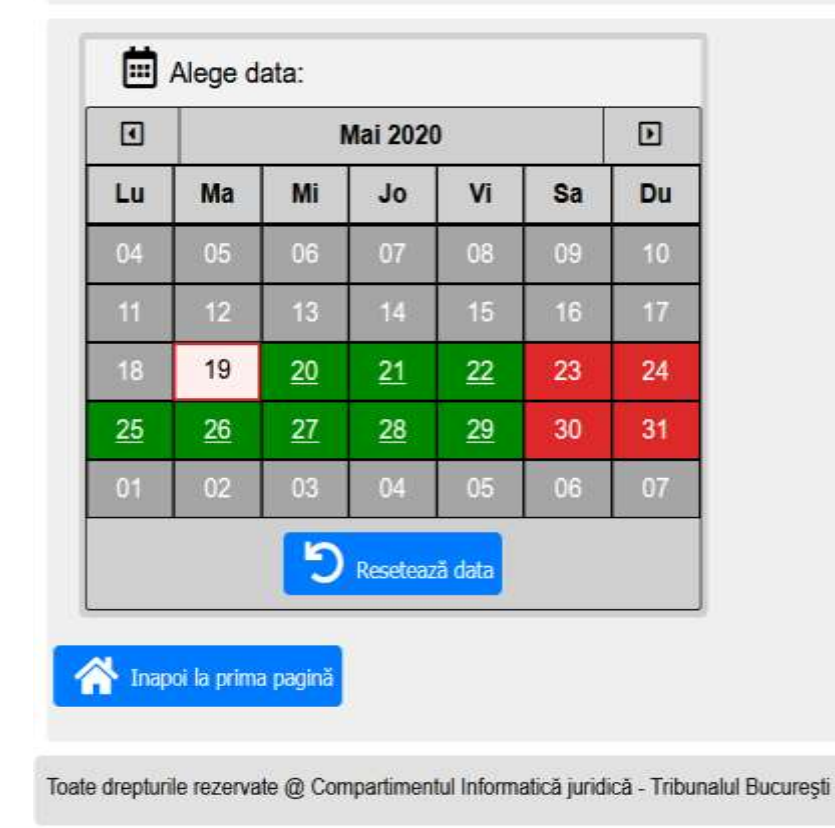

Selectarea unei zile este evidențiată prin culoarea albastru.

## Programări on-line Tribunalul București și judecătoriile arondate

Autentificare

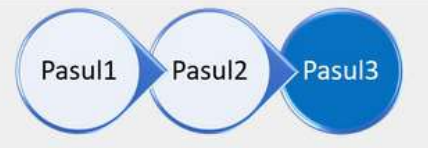

Alegeți data și ora pentru care doriți să faceți programarea la Tribunalul București, Secția I Penală, departamentul Registratură.

| •  |    | l  | Mai 202  | 0       |    | Þ  | 09:30:00 |
|----|----|----|----------|---------|----|----|----------|
| .u | Ma | Mi | Jo       | Vi      | Sa | Du | 09:40:00 |
| И  | 05 | 06 | 07       | 08      | 00 | 10 | 09:50:00 |
| /4 | 00 | 00 | 01       | 00      | 03 | 10 | 10:20:00 |
| 1  | 12 | 13 | 14       | 15      | 16 | 17 | 10:30:00 |
| 8  | 19 | 20 | 21       | 22      | 23 | 24 | 10:40:00 |
| 25 | 26 | 27 | 28       | 29      | 30 | 31 | 10:50:00 |
| )1 | 02 | 03 | 04       | 05      | 06 | 07 | 11:00:00 |
|    |    |    |          |         |    |    | 11:10:00 |
|    |    | 5  | Reseteaz | ză data |    |    | 11:20:00 |

Toate drepturile rezervate @ Compartimentul Informatică juridică - Tribunalul București

În etapa următoare se vor completa detaliile programării: nume, prenume, număr de telefon, adresa de e-mail și tipul de serviciu dorit (consultare dosar, depunere acțiune etc), operațiune finalizată prin acționarea butonului: **Finalizați programarea.** 

| <b></b>            | Alege d             | ata:            |          |         |     |            | Alege Ora:                                  |
|--------------------|---------------------|-----------------|----------|---------|-----|------------|---------------------------------------------|
| •                  |                     | I               | Mai 2020 | D       |     | Þ          | 09:30:00                                    |
| Lu                 | Ma                  | Mi              | Jo       | Vi      | Sa  | Du         | 09:50:00                                    |
| 27                 | 28                  | 29              | 30       | 01      | 02  | 03         | 10:10:00                                    |
| 04                 | 05                  | 06              | 07       | 0.0     | 00  | 10         | 11:10:00                                    |
| 04                 | 05                  | 00              | 07       | 00      | 09  | 10         | 11:30:00                                    |
| 11                 | 12                  | 13              | 14       | 15      | 16  | 17         | 11:50:00                                    |
| 18                 | 19                  | 20              | 21       | 22      | 23  | 24         | 12:10:00                                    |
| 25                 | 26                  | 27              | 28       | 29      | 30  | 31         | 12:30:00                                    |
|                    |                     |                 |          |         |     |            | 12:50:00                                    |
|                    |                     |                 | Reseteaz | ză data |     |            | 13:10:00                                    |
| L N                | umele și            | i prenum        | nele:    |         |     | <b>2</b> M | otivul prezentării la instanță:             |
| Maria              | l                   |                 |          |         | - 1 | Înregis    | strare acțiune                              |
|                    | dresa de            | e e-mail        | :        |         |     | よ Ca       | alitatea în dosar:                          |
| a@a.               | ro                  |                 |          |         |     | Altă ca    | litate                                      |
|                    |                     |                 | ı.       |         |     | 🗁 Nu       | ımărul dosarului:                           |
| , Nu               | ımărul de           | e telefor       |          |         |     |            | ( opțional pentru acest departament )       |
| <b>N</b> u<br>0754 | imărul de<br>0XXXXX | e telefor<br>(X |          |         |     | 1/1/202    | ( opțional pentru acest departament )<br>20 |

Alegeți data și ora pentru care doriți să faceți programarea la Tribunalul București, Secția a-IV-a Civilă, departamentul Registratură.

Completarea corectă și completă se finalizează cu mesajul următor:

| Programări on-line                                                                                                    |                                    |
|----------------------------------------------------------------------------------------------------|------------------------------------|
|                                                                                                    |                                    |
|                                                                                                    | Autonunca                          |
| Programarea dumneavoastră a fost efectuată cu succes.                                                                                                    |                                    |
| Pe adresa de e-mail indicată în formular, veți primi un e-mail de confirmare ce<br>Totodată în acest e-mail veți găsi un link ce permite <b>anularea programării</b> . | va cuprinde detaliile programării. |
|                                                                                                    |                                    |
| Putati anula această programare folosind link-ul următor                                                                                                    |                                    |
| Puteți anula această programare folosind link-ul următor:                                                                                                    |                                    |
| Puteți anula această programare folosind link-ul următor:                                                                                                    |                                    |

În cel mai scurt timp pe adresa de email indicată în formular se va primi un e-mail de confirmare ce va cuprinde detaliile programării: Instanța la care s-a efectuat programarea, compartimentul/Biroul, data precum și ora programării.

Alături de aceste informații se găsește și un link ce permite **anularea programării**.

În cazul în care prezenta la data și ora programată nu este posibilă, trebuie folosit link-ul *Anuleaza programarea* din e-mail-ul de confirmare.

Prin continuarea procedurii de programare online, solicitantul este de acord cu prelucrarea datelor cu caracter personal, în conformitate cu prevederile Regulamentului (UE) 2016/679 pentru protecția persoanelor fizice în ceea ce privește prelucrarea datelor cu caracter personal privind libera circulație a acestor date.

Neconcordanța dintre datele înscrise în formularul de programare (nume, prenume) și datele de identificare ale persoanei care se prezintă la depunerea cererii duce la **anularea programării**.

Neprezentarea la data și ora programată, neconformitatea datelor din formularul de programare sau lipsa actelor necesare duc la anularea programării.

Nu se fac programări pentru zilele nelucrătoare, stabilite sau anunțate ulterior prin acte normative, zile în care nu se desfășoară activitate de lucru cu publicul.

În cazul în care programarea on-line se efectuează pentru o zi lucrătoare care ulterior este stabilită ca fiind nelucrătoare prin act normativ – programarea se va depune, în altă zi lucrătoare (nu se va reprograma din oficiu).

Ne rezervăm dreptul de a anula programările neconforme care nu respectă prevederile enunțate mai sus.